# 無線影音傳輸器之操作說明

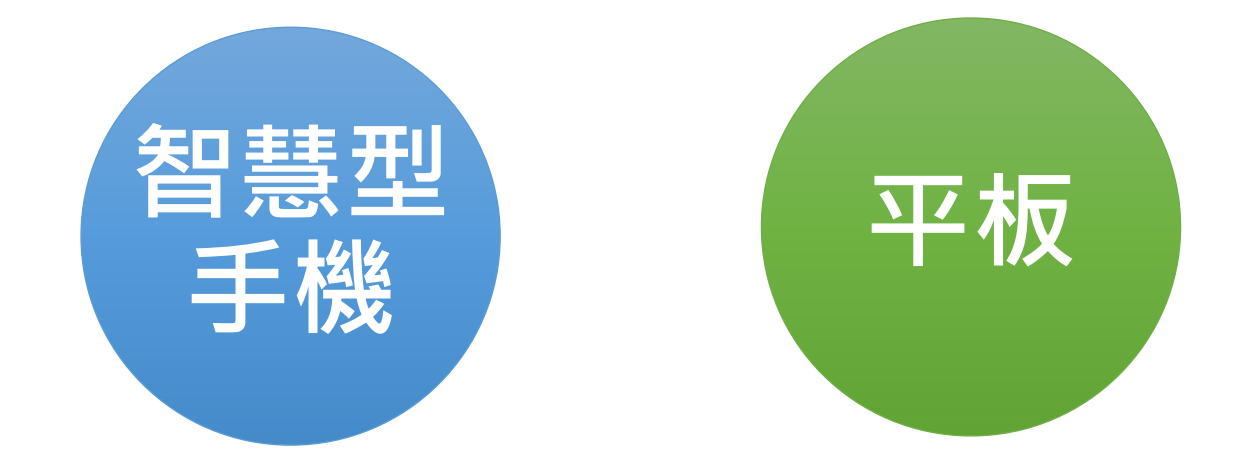

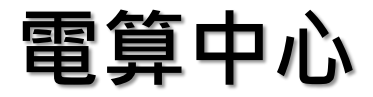

# 無線影音傳輸器之介紹(1/2)

### 本校已將無線影音傳輸器設備整合 且固定於E化講桌內,安裝地點: C103、C105、C106、C201、 C202教室,共5間教室。

# 無線影音傳輸器之介紹(2/2)

原理:

利用Wi-Fi網路訊號,將手機、平板、電腦之畫面及聲 音,鏡像傳輸到大螢幕的電視機、投影機上播放,其技 術分為Miracast、AirPlay、DLNA等,而AirPlay僅限 於使用在 iPhone、iPad及Mac電腦。

功能:

教師於教室內授課時,可運用無線影音傳輸器設備,將 智慧型手機、平板之影音同步投影至E化講桌,使教學 更加便利。

### 無線影音傳輸器之前置使用步驟(1/7) 使用感應卡靠近E化講桌之開關區,使E化講桌 進行開機。

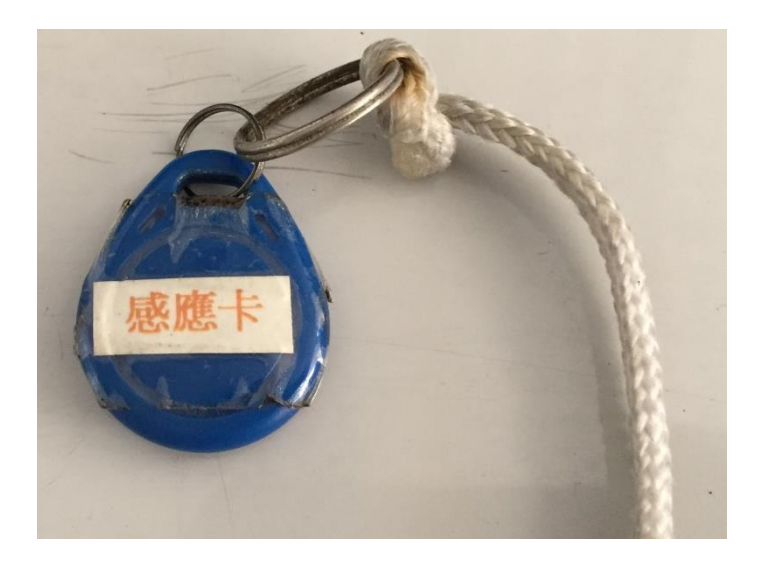

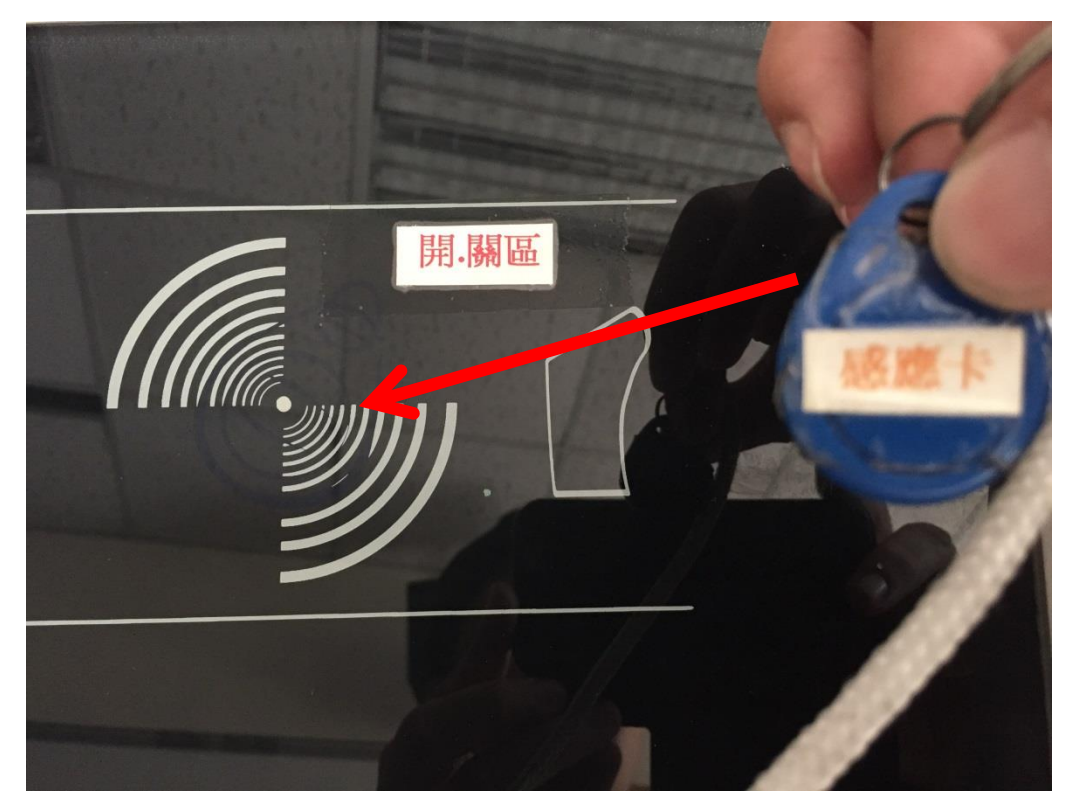

### 無線影音傳輸器之前置使用步驟(2/7)

### 開機後・再按「簡報模式」。

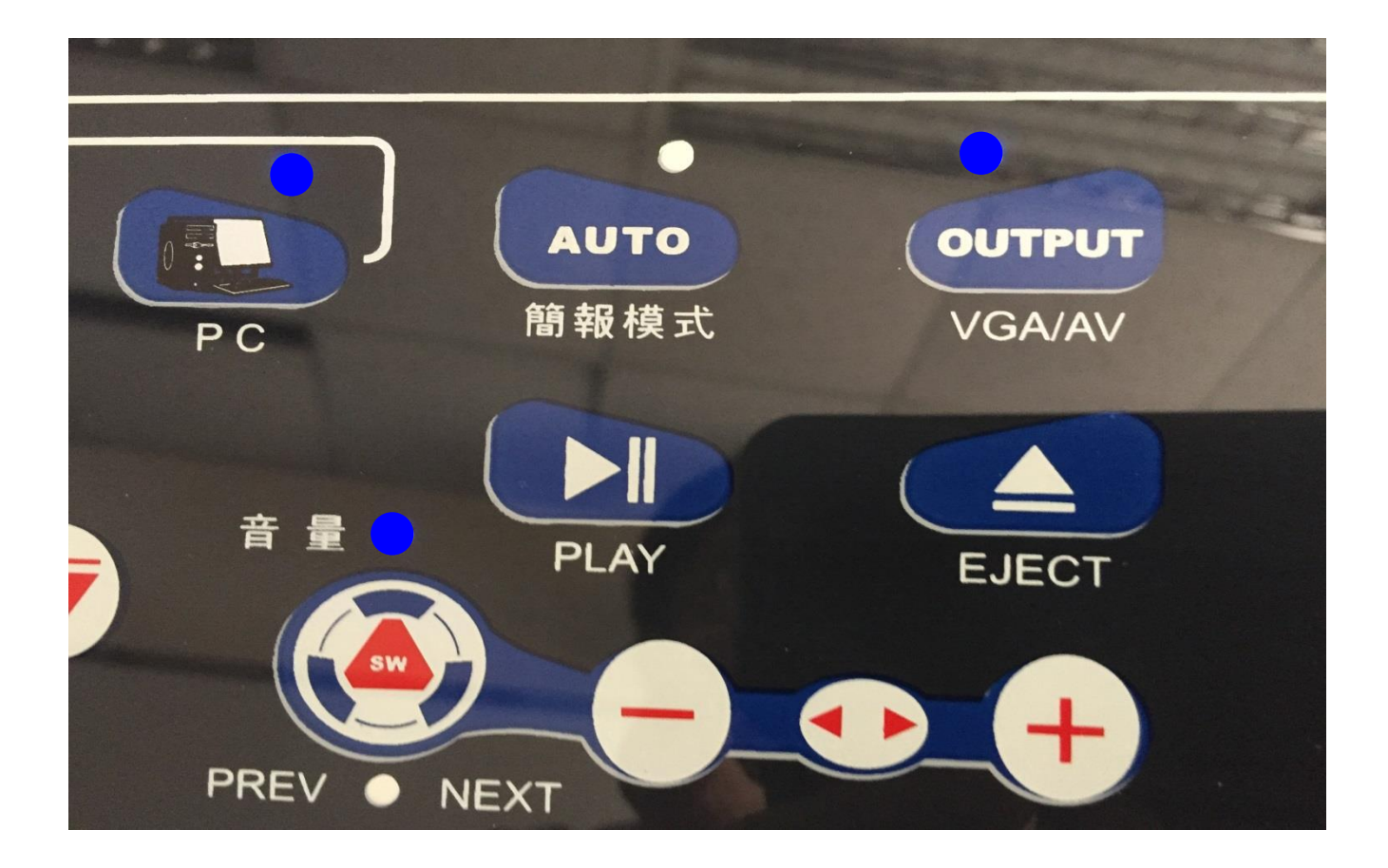

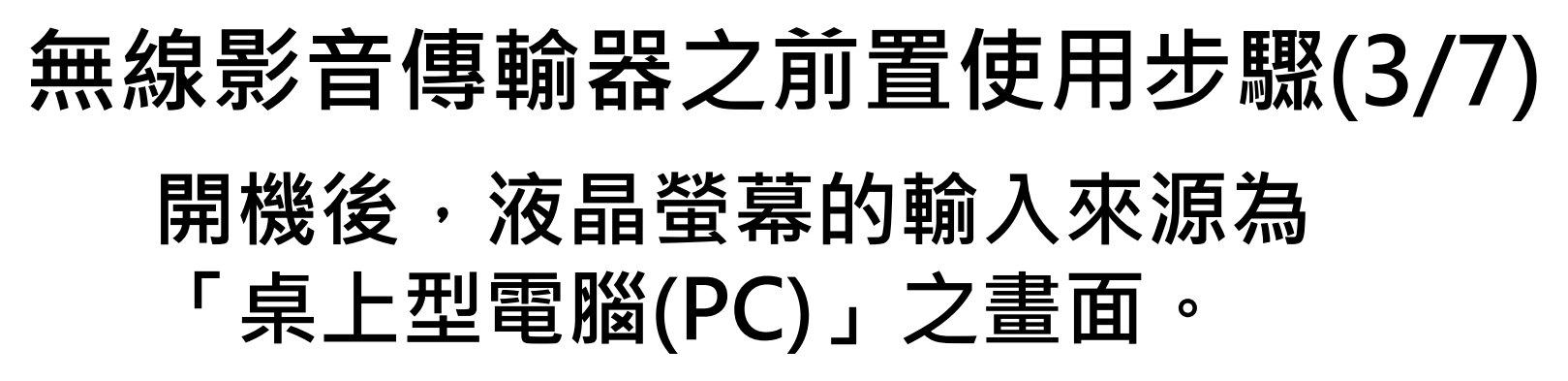

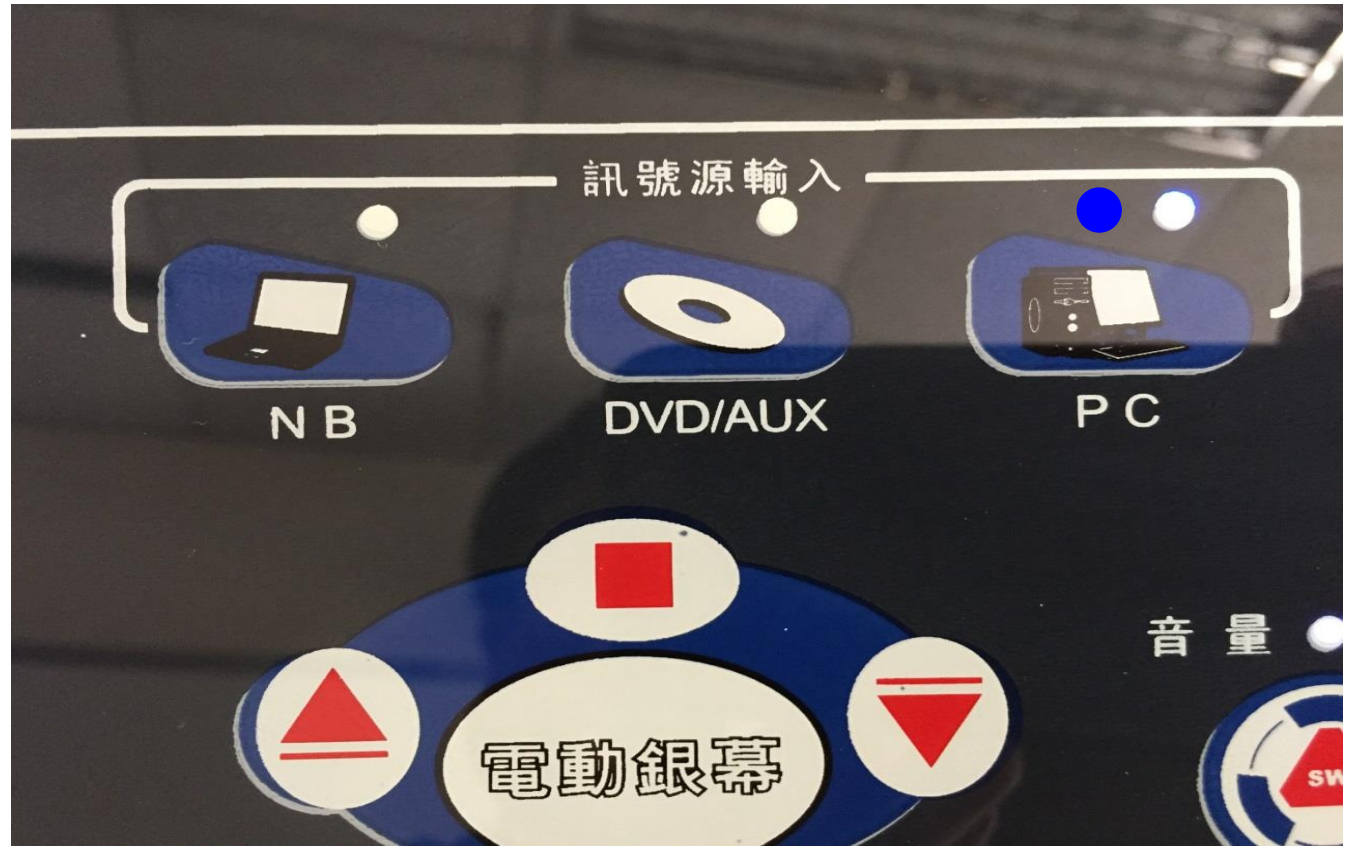

### 無線影音傳輸器之前置使用步驟(4/7)

#### 將牆壁上「無線影音傳輸器之電源開關」開啟

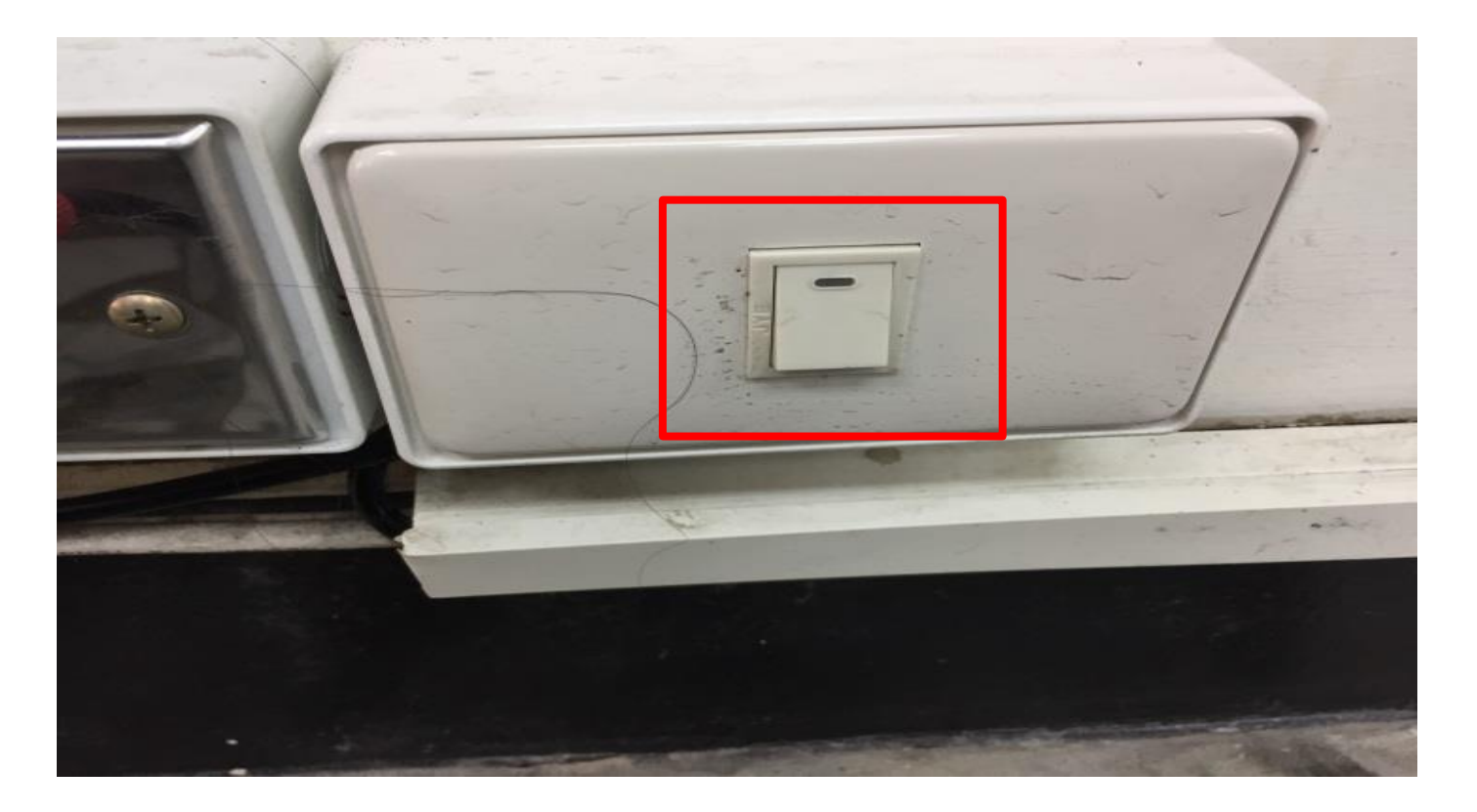

### 無線影音傳輸器之前置使用步驟(5/7) 將E化講桌液晶螢幕的輸入來源: 由「PC(桌上型電腦)」切換至「NB(筆記型電腦)」

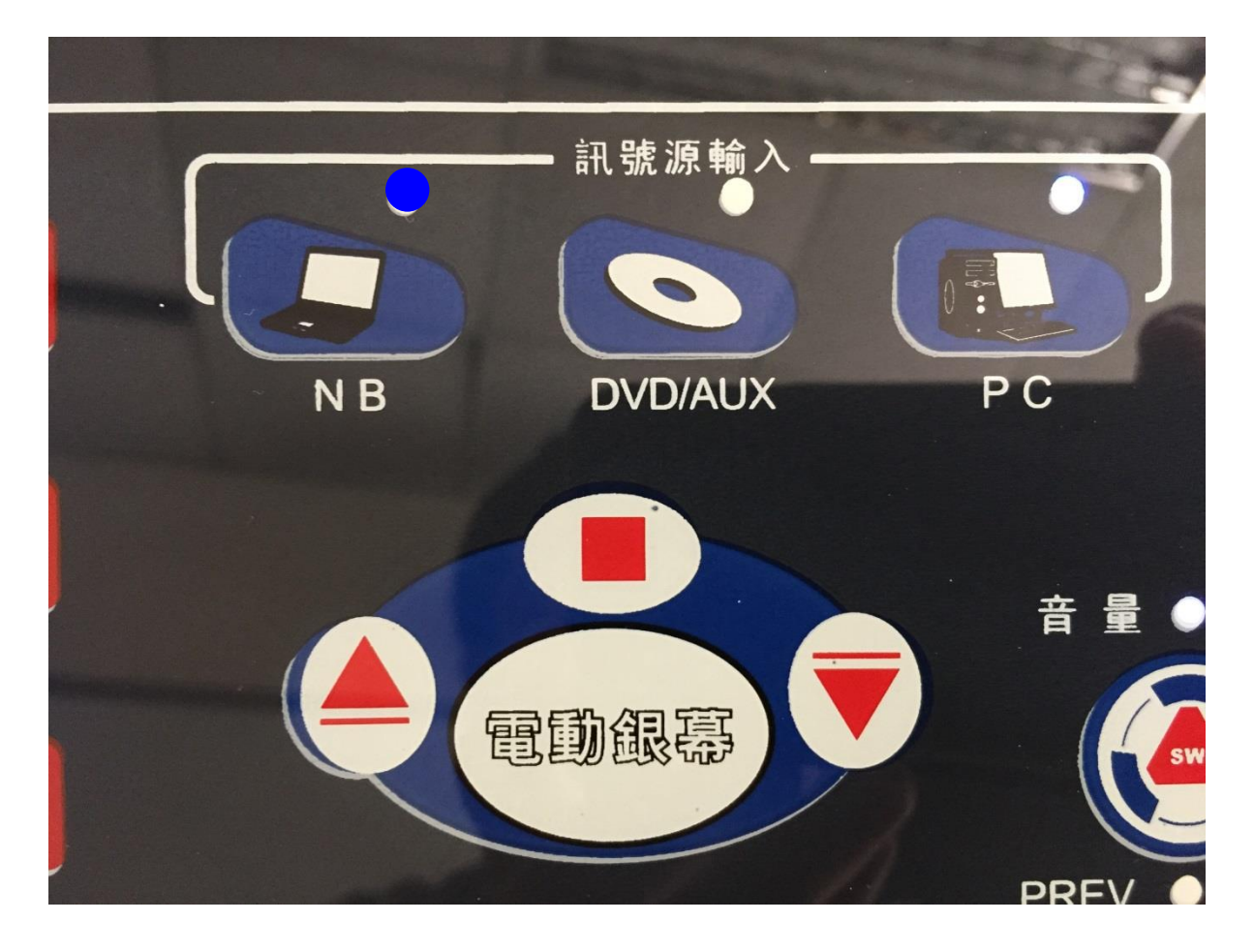

### 無線影音傳輸器之前置使用步驟(6/7)

再透過「切換器之按鍵開關」可切換為 「NB(筆記型電腦)」或「無線影音傳輸器」, 請切換至「無線影音傳輸器」。

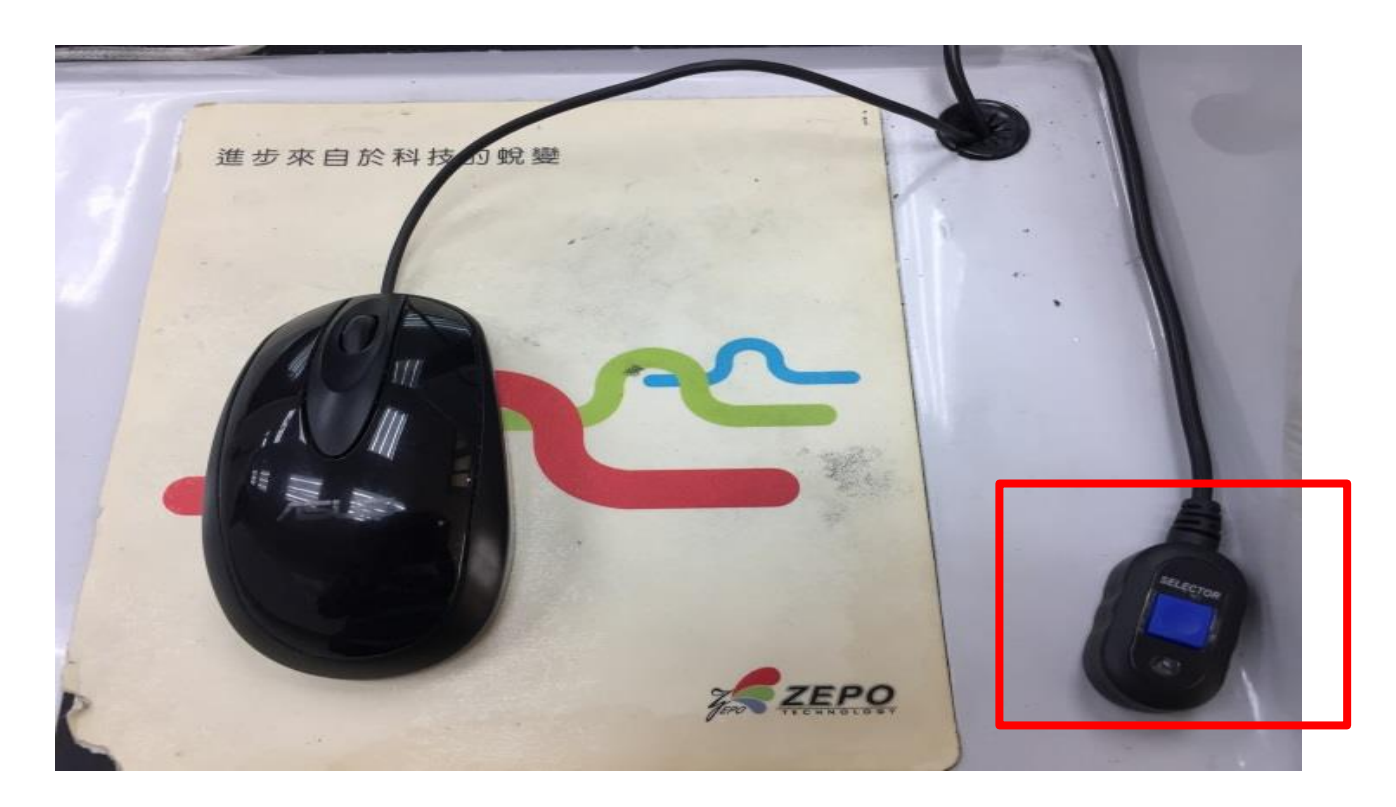

### 無線影音傳輸器之前置使用步驟(7/7)

#### 「無線影音傳輸器」之網路則顯示為本校 無線網路(Ouk-iTaiwan)之熱點。

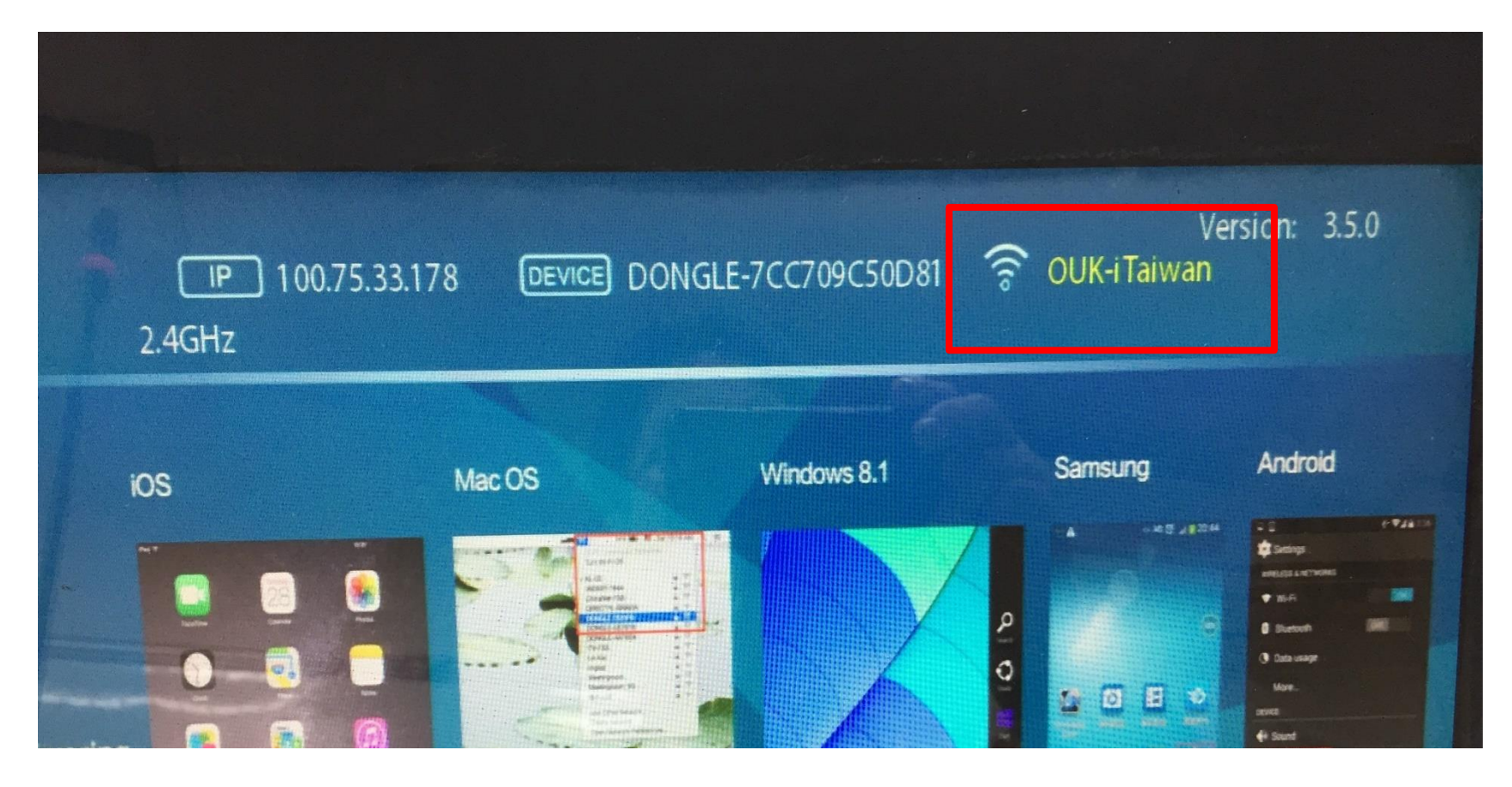

## iOS 系統之投影設定(1/4)

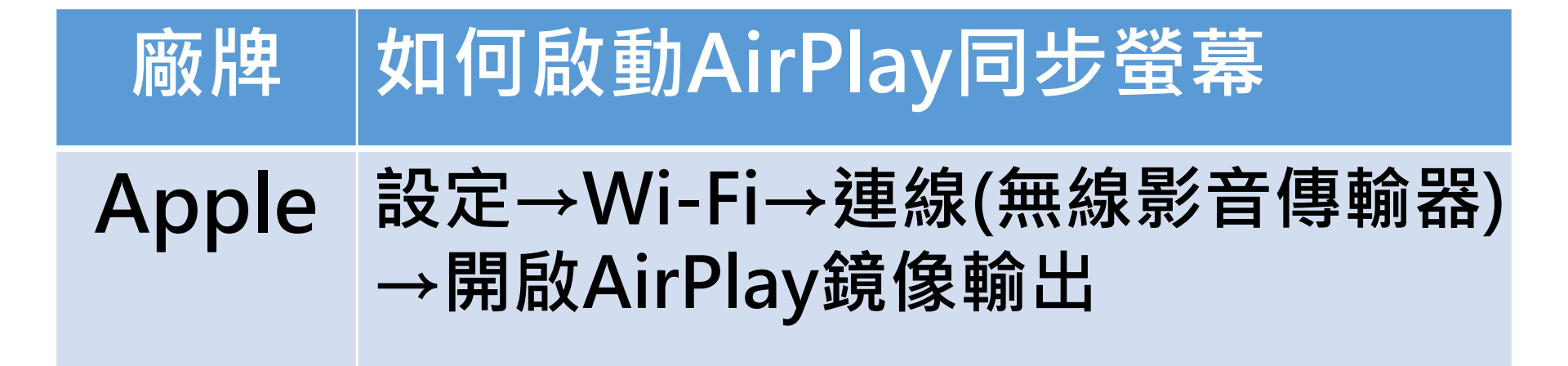

### iOS 系統之投影設定(2/4)

### 將智慧型手機之WiFi連線至本校無線網路 (Ouk-iTaiwan)之熱點。

| ●●●●○ 中華電信                         | <b>1</b> 0 71% 🔲 · |
|------------------------------------|--------------------|
| 設定 Wi-Fi                           |                    |
| Wi-Fi                              |                    |
| ✓ OUK-iTaiwan<br><sub>安全層級建議</sub> | <b>∻ (i</b> )      |
| 選擇網路… 🔆                            |                    |
| .1.Free Wi-Fi                      |                    |
| 4Free(C)                           |                    |

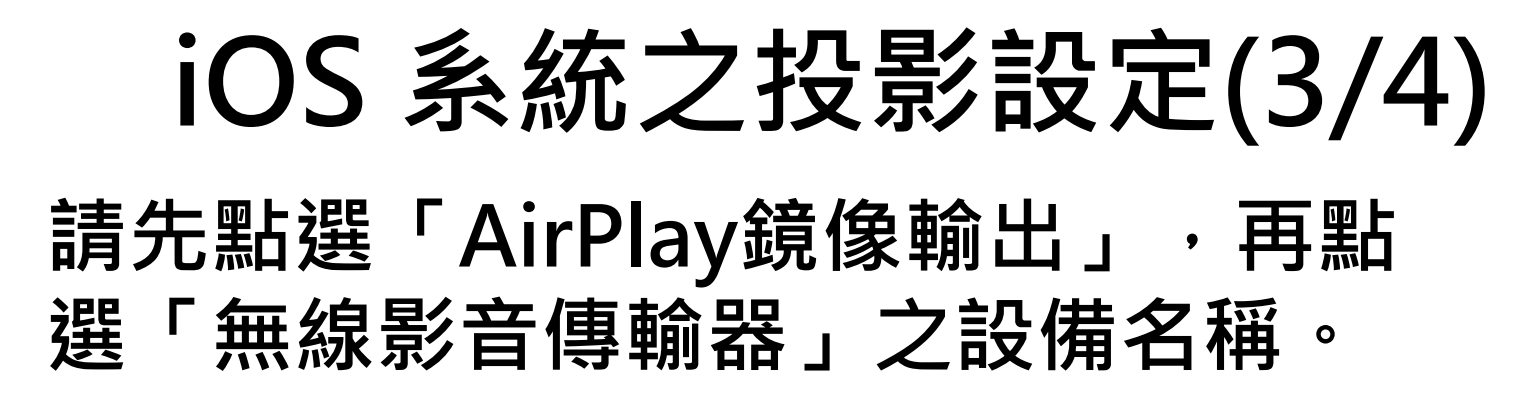

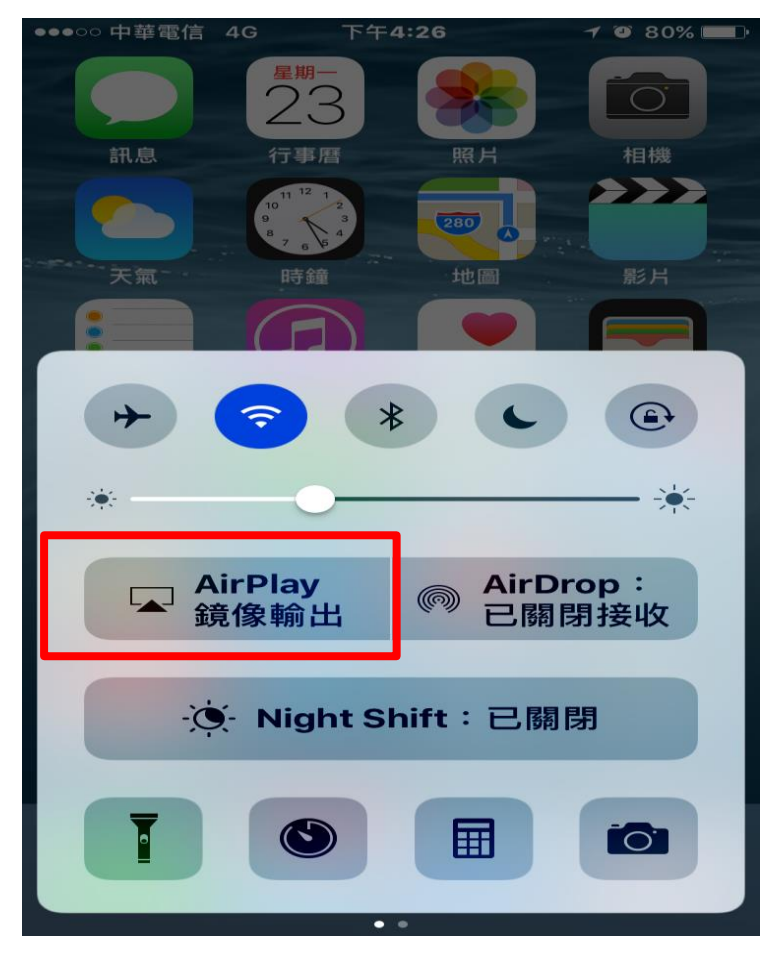

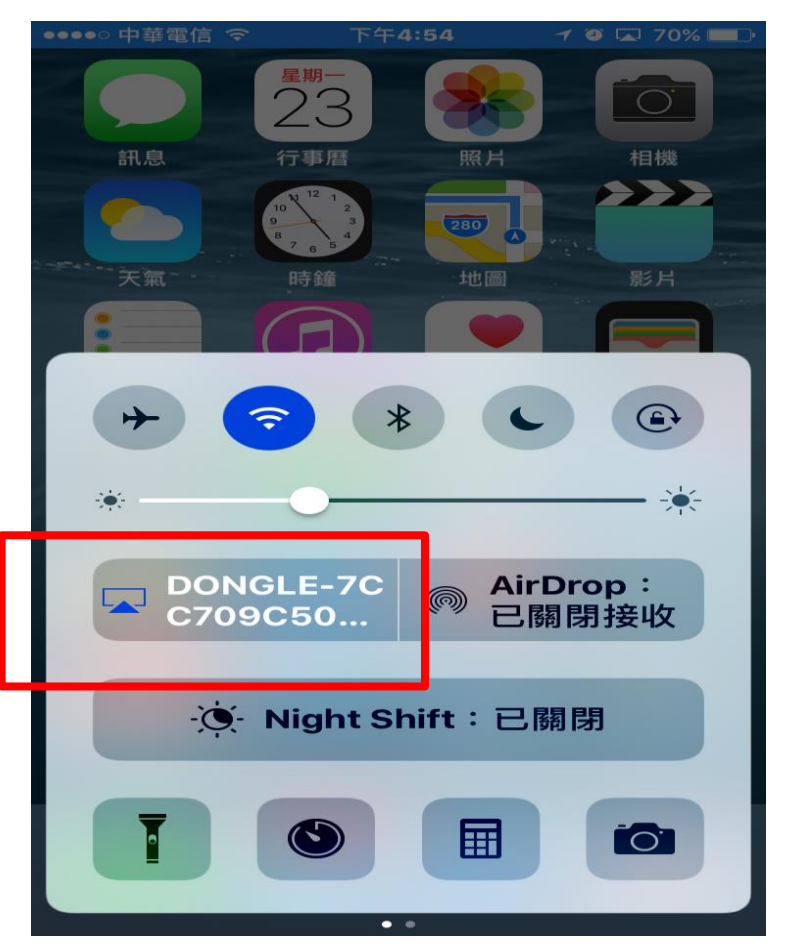

# iOS 系統之投影設定(4/4)

#### iOS系統(例如:iPhone手機)將智慧型手機之 畫面投影至E化講桌液晶螢幕、單槍投影機。

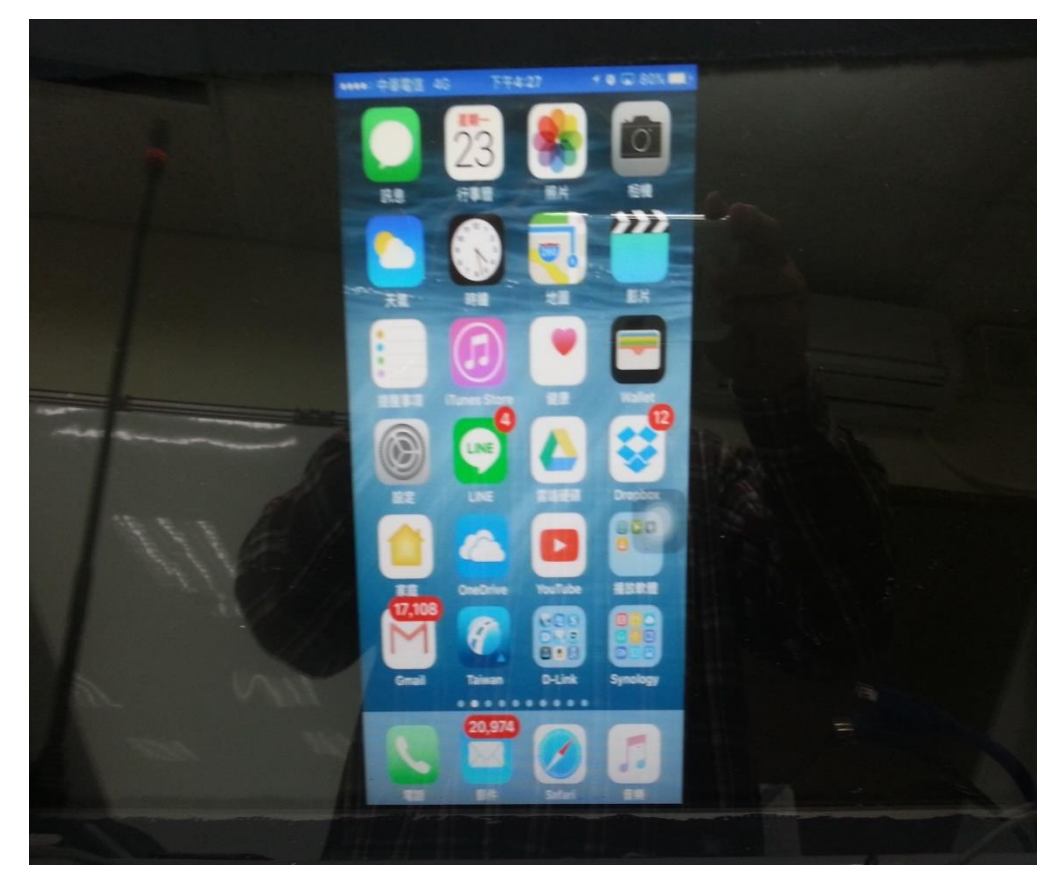

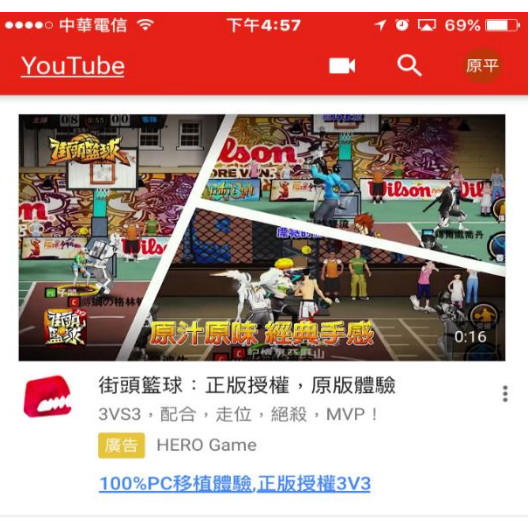

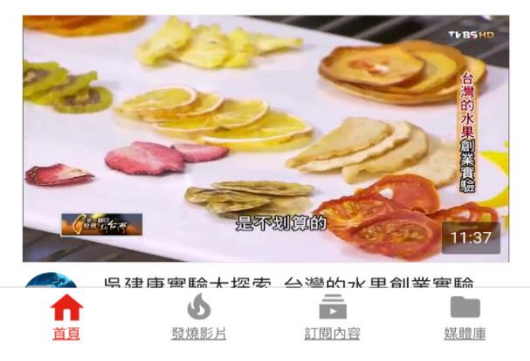

# Android 系統之投影設定(1/7)

支援Android 系統(安卓)4.2以上作業系統螢幕同步顯示設定, 智慧型手機、平板之廠牌與型號若不同,「無線影音傳輸器」 之投影設定亦不同。

| 廠牌          | 如何啟動Miracast同步螢幕        |
|-------------|-------------------------|
| μтс         | 設定媒體輸出                  |
| пс          | 設定HTC Connect           |
| HTC 626     | 設定投放螢幕                  |
|             | 設定連接與分享Screen Mirroring |
|             | 設定連接Screen Mirroring    |
| Samauna     | 設定無線與網路AllShare Cast    |
| Samsung     | 設定更多設定媒體共享Screen        |
|             | Mirroring               |
|             | *三星J5.J7不支援·因為三星沒有此功能*  |
| 三星          | 螢幕往下拉編輯Screen Mirroring |
| Note5.S6.S7 |                         |

# Android 系統之投影設定(2/7)

智慧型手機、平板之廠牌與型號若不同, 「無線影音傳輸器」之投影設定亦不同。

| 廠牌   | 如何啟動Miracast同步螢幕     |
|------|----------------------|
| SONY | 設定Xperia連線螢幕同步顯示     |
|      | 設定顯示無線螢幕分享           |
| LG   | 設定顯示投放螢幕             |
|      | 設定更多Miracast         |
|      | 設定顯示無線螢幕分享(Miracast) |
| ASUS | 設定更多play to          |
|      | 設定顯示無線螢幕分享           |
| ACER | 設定無線螢幕分享             |

# Android 系統之投影設定(3/7)

智慧型手機、平板之廠牌與型號若不同, 「無線影音傳輸器」之投影設定亦不同。

| 廠牌         | 如何啟動Miracast同步螢幕  |
|------------|-------------------|
| 小米/紅米      | 設定更多無線連接無線顯示      |
|            | 設定顯示無線傳輸          |
| UPPU       | 設定→更多無線設定→Wi-Fi顯示 |
| ZOPO       | 設定顯示無線螢幕分享        |
| To Do outo | 設定>顯示>無線螢幕分享      |
| INFOCUS    | 設定→投放螢幕→啟用無線螢幕分享  |
|            | 設定顯示無線螢幕分享        |
| Google     | 設定顯示投放螢幕          |

# Android 系統之投影設定(4/7)

Andorid系統以Samsung Note 2為例,點選「設定」,須打開「WiFI」後,可不必連線至無線網路分享熱點。

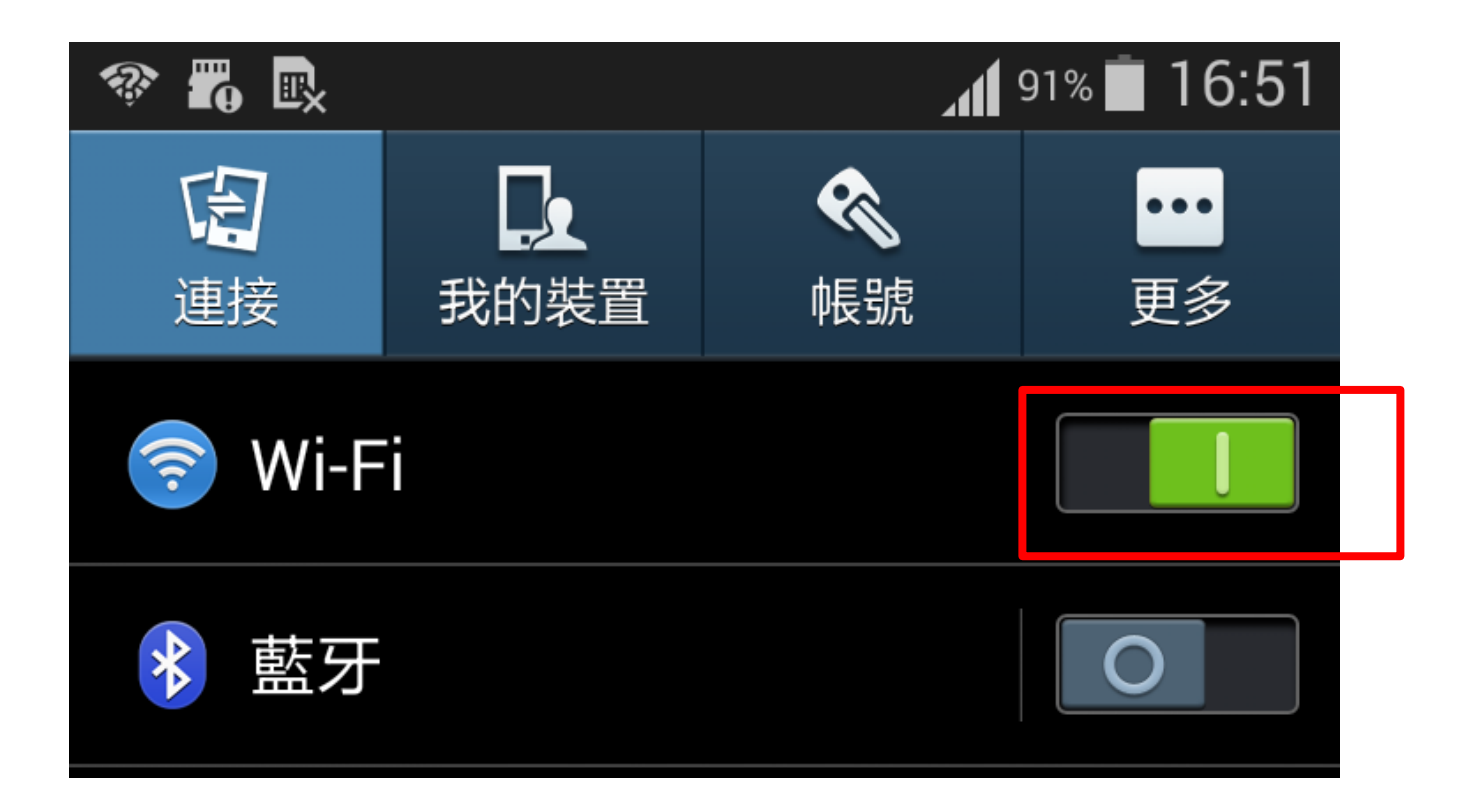

# Android 系統之投影設定(5/7)

### 設定--連接--Screen Mirroring

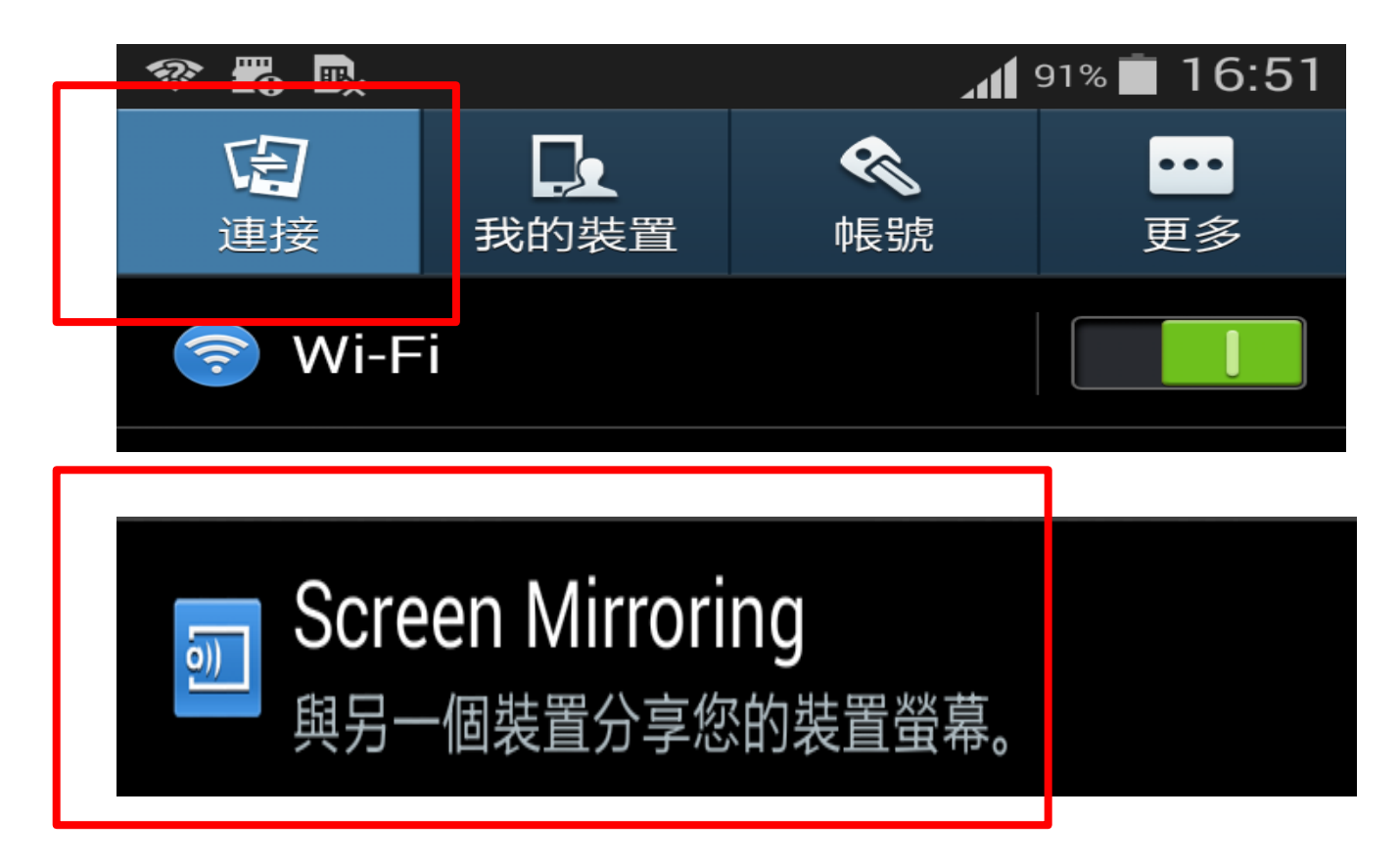

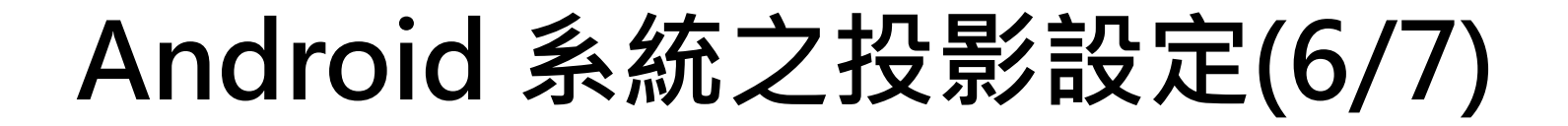

點選「無線影音傳輸器」之設備名稱, 直到出現「已連線」。

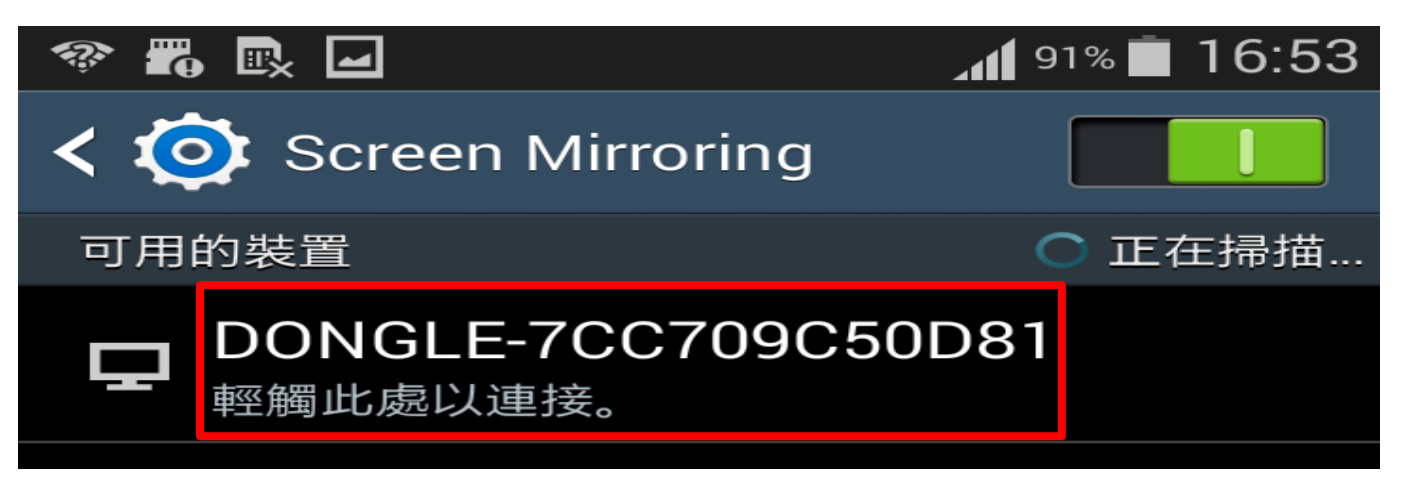

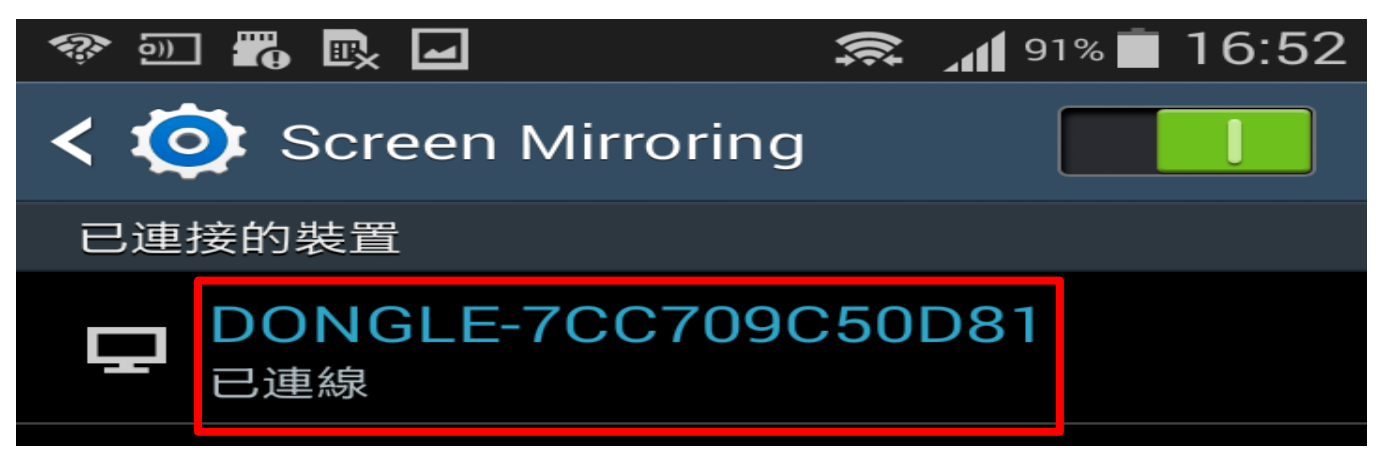

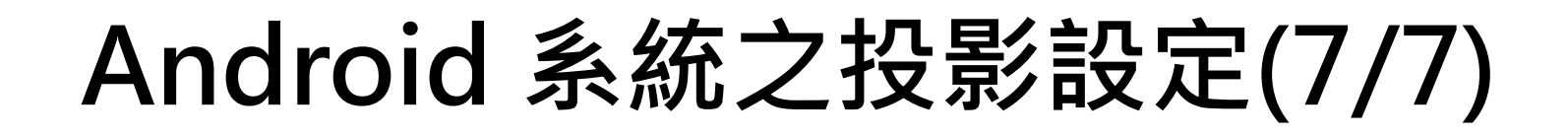

### 設定完成後,Andorid系統就可以將智慧型 手機或平板之畫面投影至E化講桌液晶螢幕、

單槍投影機。

# iOS 系統之結束投影設定(1/2)

#### 請點選「取消」,將AirPlay鏡像輸出關閉, 再將WiFi關閉。

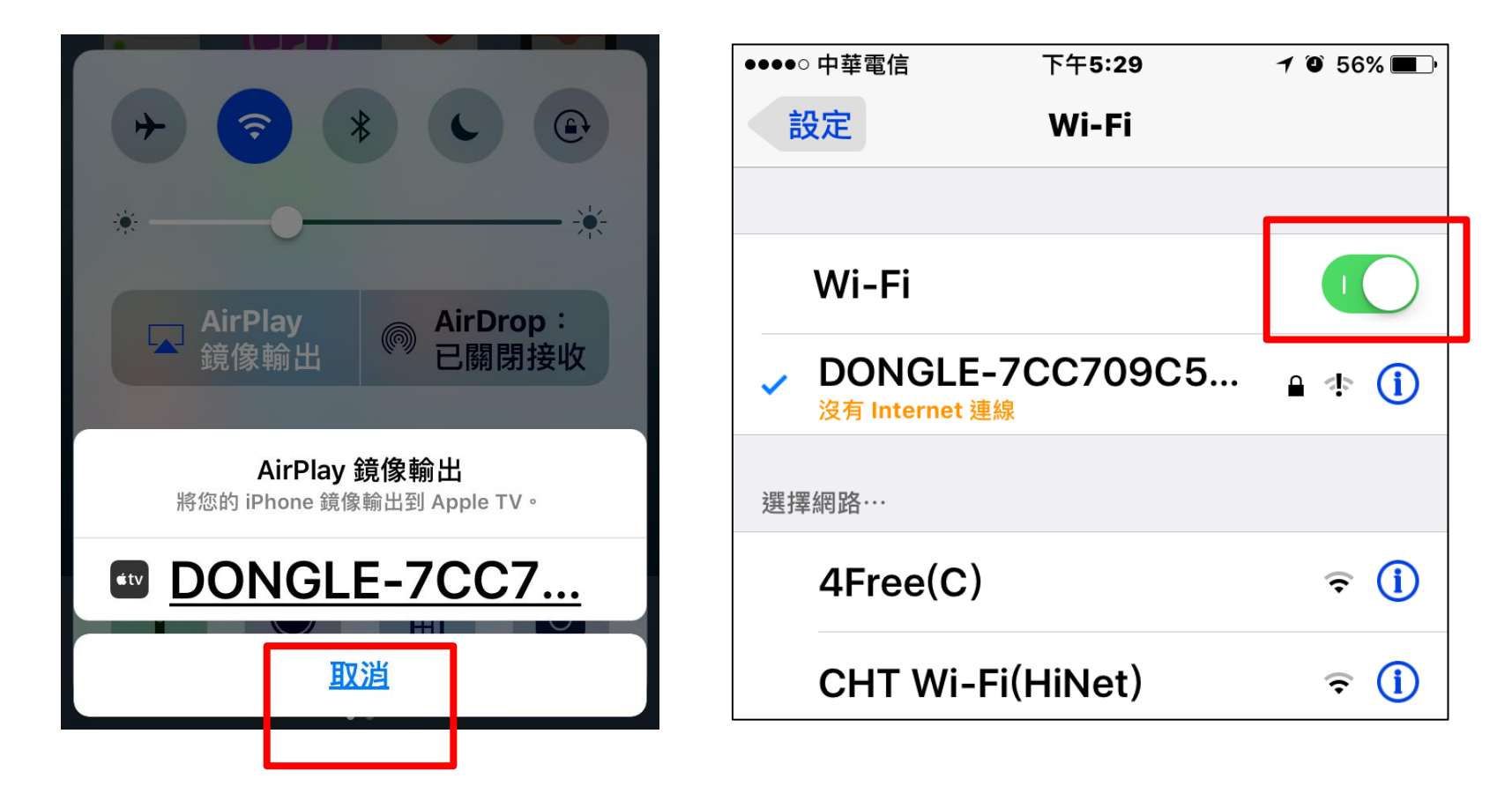

# iOS 系統之結束投影設定(2/2)

使用完後,請記得將「無線影音傳輸器之電 源開關」關閉,以避免無線影音傳輸器過熱 造成故障。

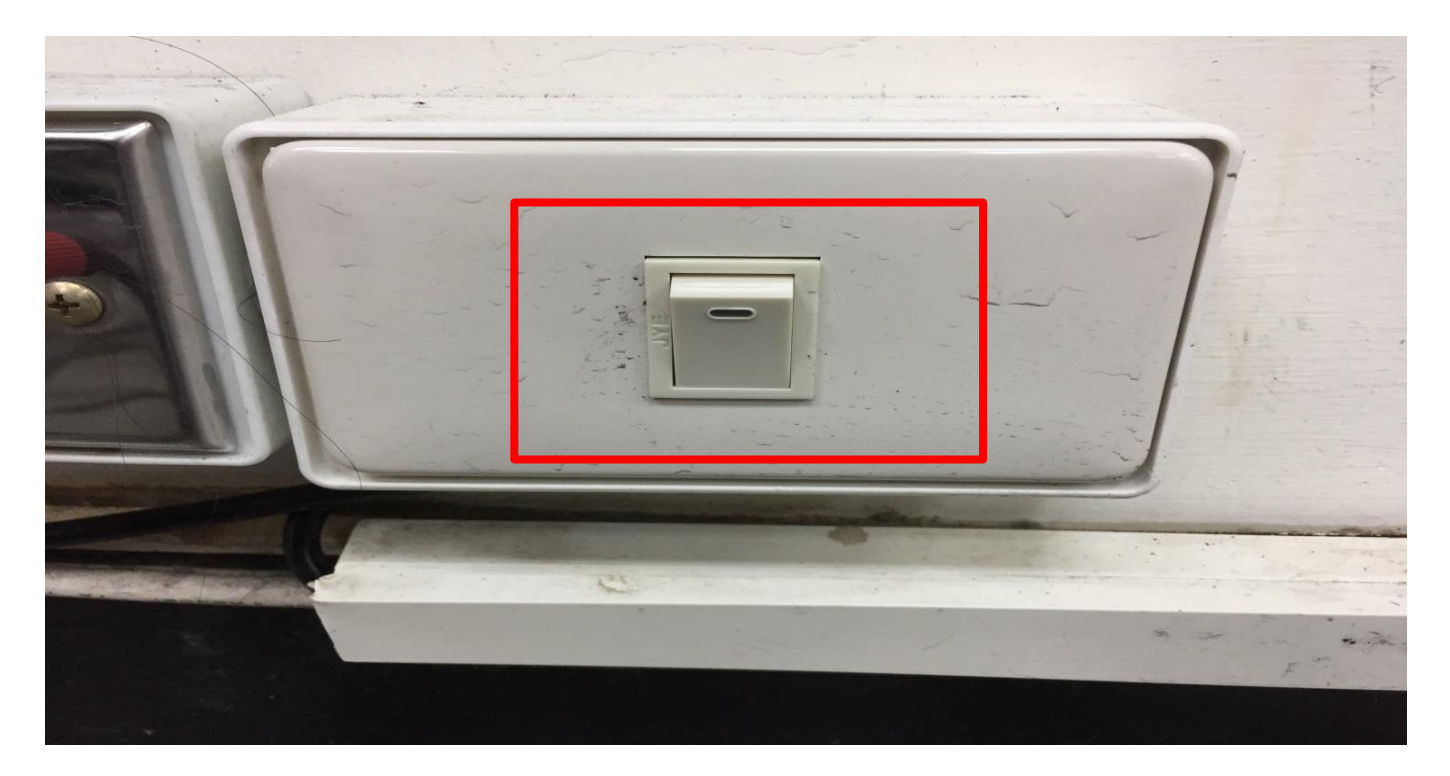

# Android 系統之結束投影設定(1/2)

### 請點選「結束連線」,將Screen Mirroring 鏡像投影關閉,再將WiFi關閉。

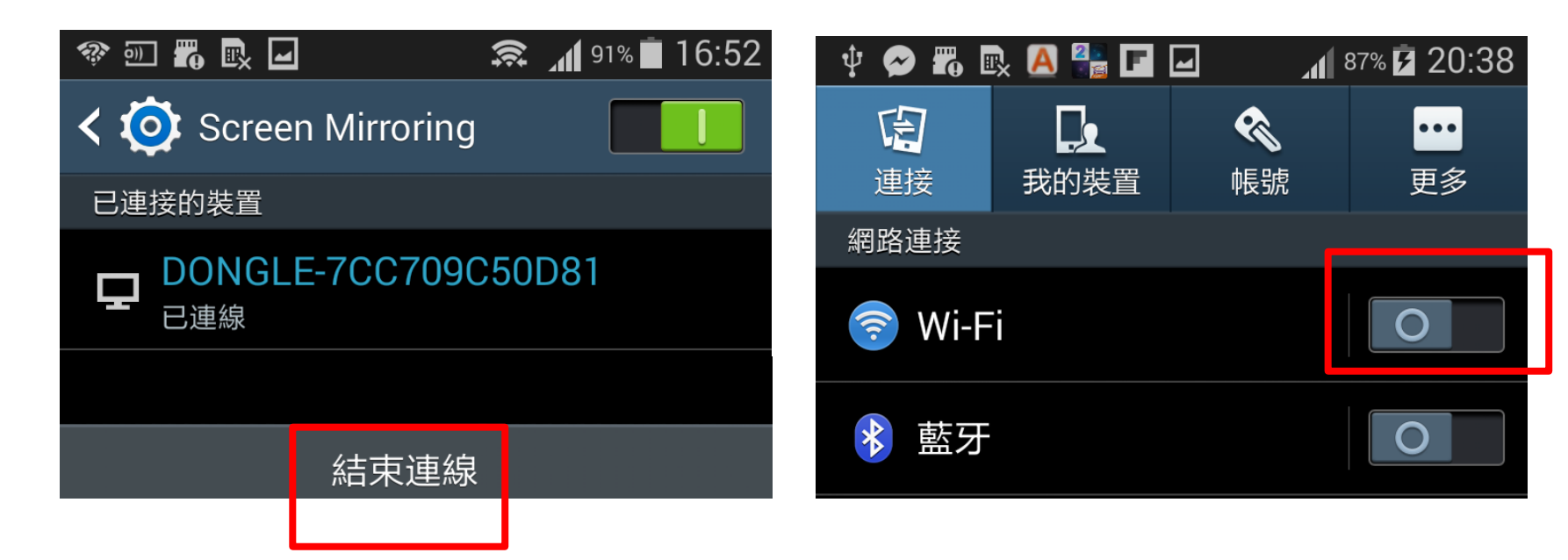

# Android 系統之結束投影設定(2/2)

使用完後,請記得將「無線影音傳輸器之電 源開關」關閉,以避免無線影音傳輸器過熱 造成故障。

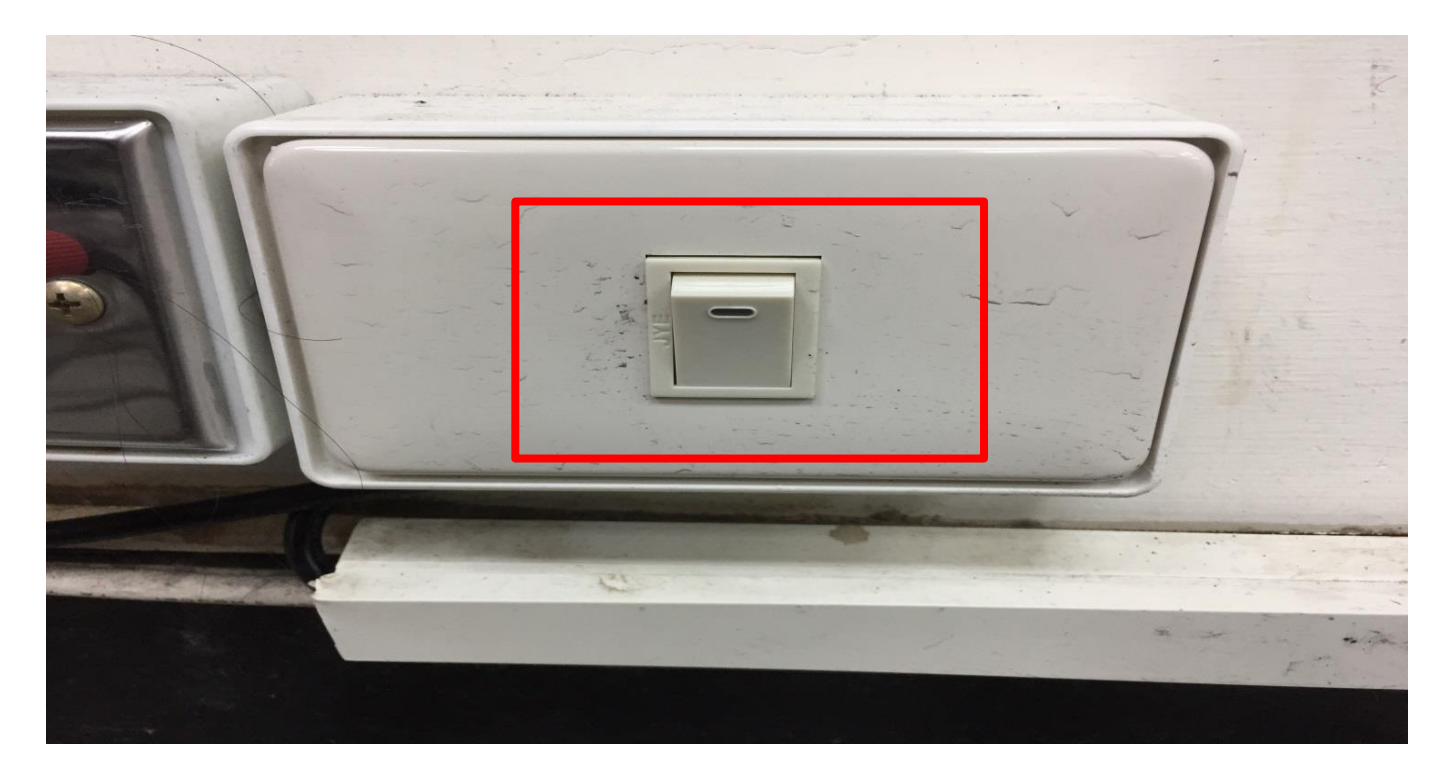